## INSTRUCTIONS TO DOWNLOAD THE HALL TICKET JRF2025 ONLINE ENTRANCE EXAMINATION

## The Online Exam will be conducted on January 05, 2025 from 9 AM – 12 noon

- 1) Click on the given link <u>https://cdn3.digialm.com/EForms/configuredHtml/1992/91437/login.html</u>
- 2) Candidate need to login to the application using the above link with their user credentials and password
- 3) Click on the tab 'Hall Ticket' to download the Hall ticket.
- 4) In case, if the system is unable to take your username and password combination, you can use the 'CHANGE PASSWORD' option to generate new password and download hall ticket.